User Manual V1.0

# **RAJASTHAN HIGH COURT**

# (ICJS) Interoperable Criminal Justice System

### USER MANUAL (V 1.0)

- FIR Consume
- Charge Sheet Consume
- Verify FIR
- Verify Charge Sheet
- Register Charge sheet Case Register
- ICJS Dashboard

# FIR CONSUMED PROCESS

#### Step 1: Got to ICJS-->>Consume FIR

Click on Refresh button, then appearing available FIR Records. After available records then Click on Consume button for consumed FIR.

| A / ICJS / Consu | me Chargesheet /                                                       | fir                              | - Y                                                                                                    | O                                                                                                    | ② ≡QMenu                                                                                                    | 000                                                                                                    |
|------------------|------------------------------------------------------------------------|----------------------------------|----------------------------------------------------------------------------------------------------|----------------------------------------------------------------------------------------------------|----------------------------------------------------------------------------------------------------|----------------------------------------------------------------------------------------------------|
|                  |                                                                        | Success! Total record<br>Consume | fetched for Siro<br>Chargesh                                                                                                    | hi Kotwali: 1<br>eet                                                                                                    |                                                                                                    |                                                                                                    |
| Show 10          | entries                                                                |                                  | Search                                                                                                    | n:                                                                                                    |                                                                                                    |                                                                                                    |
|                  | Jennies                                                                |                                  |                                                                                                    |                                                                                                    |                                                                                                    |                                                                                                    |
| Sr. No. 👙        | Police Station<br>National Code                                        | Police Station     Name          | Last Charge                                                                                                    | jesheet Date                                                                                                    | Total<br>Records<br>Available                                                                                                    | ¢ Cons<br>Rec                                                                                                    |
| 1                | 27566010                                                               | Kalandri                         | 05-02-2020                                                                                                    | 00:00:00                                                                                                    | 8 New                                                                                                    | Consu                                                                                                    |
|                  |                                                                        |                                  |                                                                                                    |                                                                                                    | Records                                                                                                    |                                                                                                    |
| 2                | 27566002                                                               | Anadra                           | 10-02-2020                                                                                                    | 00:00:00                                                                                                    | 8 New<br>Records                                                                                                    | Consur                                                                                                    |
| 3                | 27566017                                                               | Mahila Thana Sirohi              | 06-03-2020                                                                                                    | 12:31:27                                                                                                    | 6 New<br>Records                                                                                                    | Consur                                                                                                    |
| 4                | 27566011                                                               | Sirohi Kotwali                   | 30-04-2020                                                                                                    | 18:06:57                                                                                                    |                                                                                                    | Consur                                                                                                    |
| 5                | 27566005                                                               | Barloot                          | 07-05-2020                                                                                                    | 12:03:55                                                                                                    |                                                                                                    | Consur                                                                                                    |
| Sho              | wing 1 to 5 of 5 ent                                                   | ries                             |                                                                                                    |                                                                                                    | Previ                                                                                                    | ious 1                                                                                                    |
|                  |                                                                        |                                  |                                                                                                    |                                                                                                    |                                                                                                    |                                                                                                    |
|                  |                                                                        |                                  |                                                                                                    |                                                                                                    |                                                                                                    |                                                                                                    |
|                  |                                                                        |                                  |                                                                                                    |                                                                                                    |                                                                                                    |                                                                                                    |
|                  |                                                                        |                                  |                                                                                                    |                                                                                                    |                                                                                                    |                                                                                                    |
|                  |                                                                        |                                  |                                                                                                    |                                                                                                    |                                                                                                    |                                                                                                    |
|                  | 1 ICJS / Consu<br>Show 10<br>Sr. No. 4<br>1<br>2<br>3<br>4<br>5<br>Sho |                                  | Image: Arrow of the second second | Image: Police Station National Code       Police Station National Code       Police Station National Code       Police Station National Code       Police Station National Code       Image: Police Station National Code       Image: Police Station National Code       Ima | I C35 / Consume Chargesheet /       Fir       Y       Image: Success! Total record fetched for Sirohi Kotwali: 1 Consume Chargesheet         Show 10       entries       Search:         Sr. No.        Police Station National Code       Police Station Name       Last Chargesheet Date         1       27566010       Kalandri       05-02-2020 00:00:00         2       27566002       Anadra       10-02-2020 00:00:00         3       27566017       Mahila Thana Sirohi       06-03-2020 12:31:27         4       27566011       Sirohi Kotwali       30-04-2020 18:06:57         5       27566005       Barloot       07-05-2020 12:03:55         Showing 1 to 5 of 5 entries       Showing 1 to 5 of 5 entries | It CJS / Consume Chargesheet /       fir       Image: Consume Chargesheet /       fir       Image: Consume Chargesheet /       Image: Consume Chargesheet / |

<u>NOTE</u>:- FIR Verification के समय पुलिस थानों से डेटा हिन्दी में प्राप्त होता है जिसे वैरिफाई करते समय Special Character की Error प्रदर्शित करता है। <mark>अतः ध्यान रहे जब</mark> तक पुलिस थानों से डेटा अंगेजी में प्राप्त नही होता है, तब तक यूजर को FIR Verification के समय डेटा को English में Re-Enter करना होगा। उसके उपरान्त ही Verification Tabs आगे Move करेंगी। पुलिस थानों को राज्य स्तर पर सूचित किया जा चूका है, शीघ्र ही FIR Data English में प्राप्त हो जायेगा।

| / ICJS / Verify Fir         | Modify                        | Search                 |      | Ÿ             | O                          | QMenu             | 0000          |
|-----------------------------|-------------------------------|------------------------|------|---------------|----------------------------|-------------------|---------------|
| Police Station &            | Occurrence                    | e of Offence           | Acts | Complainant   | Accused/Suspected          | Accused/Suspected | Acts          |
| nvestigating Off            | cer                           |                        |      |               |                            |                   |               |
| Complainant Infor           | mation                        |                        |      |               |                            |                   |               |
| Complainant                 | Seleci-                       | उुगरसिंह               |      | Enter special |                            |                   |               |
| Name:                       | characters /@                 | jl∖ only               |      | _             |                            |                   |               |
| Relation:                   | Father                        |                        |      |               | Father/Mother 11:          | गसिह              | Enter special |
|                             |                               |                        |      |               | rhusbanu Name, cha         | racters /@/, only |               |
| Date of Birth:              |                               |                        |      |               | Age: 40                    |                   |               |
| Address:                    | जावाल, सिरोई<br>राजस्थान, भार | ो, बरलूट, सिरोही,<br>त | E    | inter special |                            |                   |               |
| Extra Information           | characters /@                 | N only                 |      |               |                            |                   |               |
| Passport No.:               |                               |                        |      |               | Date of Passport<br>Issue: |                   |               |
| Place of Passport<br>Issue: |                               |                        |      |               | Occupation:                |                   |               |

Step 2: After Consumed FIR then Go To **ICJS--->>Verify FIR**. Select the FIR **Police Station** Drop Down List. <u>For Example</u>--Select the <u>Sirohi</u> <u>Kotwali</u> (Police Station) FIR.

| Home 🗌                 | Dt / ICJS / Verify Fir / Modify       | Search Y                                          | O                 | 😨 🚍 QMenu 🔿 🔿 🧧        |
|------------------------|---------------------------------------|---------------------------------------------------|-------------------|------------------------|
| Appeals<br>Information | Police Station & Occurrence of Office | Acts Complainant                                  | Accused/Suspected | Accused/Suspected Acts |
| Plead Guilty 💿         | *Police Station:                      | Sirohi Kotwali (45)                               | •                 |                        |
| Mediation 🚯            | *Police Station (Fir No/Year):        | 27566011200113 (113 /2020)                        | $\neg$            |                        |
| Lok Adalat 🛛 🕀         | * FIR Filing Date:                    | 06-05-2020                                        |                   |                        |
| Query Builder 🛛 🕀      | Occurrence of Offence                 |                                                   |                   |                        |
| ојрмс 🧿                | FIR Contents/Offence Remark:          | सेवामें,<br>क्रीगान का म सलिस्टारी                |                   |                        |
| Pretrial O             | * From Date:                          | 01-02-2020                                        | To Date:          | 01-02-2020             |
| Legacy Data 🛛 🕀        | From Time :                           | 21:00:00                                          | To Time:          | 21:00:00               |
| Copying Branch         | Address of Occurrence                 | Front of Krishna Diesel<br>Pump, Bhatkada, Sirohi |                   |                        |
| Nazarat 🕈              | State:                                | Rajasthan-8                                       | District:         | Sirohi-19              |
| e-Filing 🖸             | Town:                                 | Select                                            | - Ward:           | Select                 |
| icjs 😑                 | Taluka:                               | Select                                            | Village:          | Select                 |
| ICJS Dashboard         |                                       | Sect                                              | - mager           | Jener                  |
| ICJS Configuration     |                                       | Ne:                                               | xt                |                        |
| Consume FIR            |                                       |                                                   |                   |                        |
| Consume<br>Chargesheet |                                       |                                                   |                   |                        |
| Verify Fir             |                                       |                                                   |                   |                        |
| Verify Chargesheet     |                                       |                                                   |                   |                        |

Police station & Occurrence of Offence Tab

Then Click on NEXT Button.

#### Step 3: Next----> Acts TAB

| Jaimala                   | a Panigar ( RJ00 | 601)    |             |                 |            | Subaser    | 14-0   | 15-2   |
|---------------------------|------------------|---------|-------------|-----------------|------------|------------|--------|--------|
| 🖹 / ICJS / Verify Fir / N | lodify           | Search  | Ÿ           |                 | •          | 2) ≡QMenu  | 0 0    | 0      |
| Police Station & Oc       | currence of O    | ffence  | Complainant | Accused/Suspec  | ted Accuse | d/Suspecte | d Acts | 1      |
| Investigating Office      | er               |         |             |                 | 11.25      |            |        | 82<br> |
| Act Details               |                  |         |             |                 |            |            |        |        |
| *Act1:                    | INDIAN PEN       | AL CODE |             | * Act Section1: | 279,337    |            |        | Ħ      |
| More Acts                 |                  |         |             |                 |            |            |        |        |
|                           |                  |         |             |                 |            |            |        |        |

| / ICJS / Verify Fir / Modify | Search                                | Y              | O                        | QMenu         | 000    |
|------------------------------|---------------------------------------|----------------|--------------------------|---------------|--------|
| Police Station & Occurre     | nce of Offence Acts                   | Complainant Ac | cused/Suspected Acc      | used/Suspecte | d Acts |
| Investigating Officer        |                                       |                |                          |               |        |
| Complainant Information      |                                       |                |                          |               |        |
| Complainant Name:            | Mr. 🚽 Pukhraj                         |                |                          |               |        |
| Relation:                    | Father                                | Fath           | ner/Mother/Husband Name: | Sujaram Mali  |        |
| Date of Birth:               |                                       |                | Age:                     | 35            |        |
| Address:                     | Honda Show Room<br>Mahakali Nagar, Si | n,<br>rohi     |                          |               |        |
| Extra Information            |                                       |                |                          |               |        |
| Passport No.:                |                                       |                | Date of Passport Issue:  |               |        |
| Place of Passport Issue:     |                                       | ~              | Occupation:              |               |        |

#### Step 5: Next---->> Complainant Tab.

### Step 6: Next ---- >> <u>Accused / Suspected Tab</u>

| / ICJS / Verify Fir / N | lodify   | Search        |         | Y       | States  |         | 0         | ② ≡QMenu              | 000       |
|-------------------------|----------|---------------|---------|---------|---------|---------|-----------|-----------------------|-----------|
| Police Station & Oc     | currence | of Offence Ac | ts Com  | plainan | Accused | l/Suspe | cted Accu | ised/Suspecte         | d Acts    |
| Investigating Office    | er       | 2.6           | Net.    | 1       |         |         |           |                       | 7m        |
| Charge Sheet Details    | S        |               |         |         |         |         |           |                       |           |
| *Accused Name 1:        | Select   | Dinesh Kuma   | ar Bhil | Gender: | Male -  | Age: 1  | 8 Address | Rebari Vas,<br>Sirohi | Bhatkada, |
| Accused Name 2:         | Select-  |               |         | Gender: | Select  | Age:    | Address   |                       |           |
| Accused Name 3:         | Select   |               |         | Gender: | Select  | Age:    | Address   |                       |           |
| Accused Name 4:         | Select-  |               |         | Gender: | Select  | Age:    | Address   |                       |           |
| Accused Name 5:         | Select-  | [             | 1       | Gender: | Select- | Age:    | Address   |                       |           |

# Step 7: Next ---- >> Accused / Suspected Acts Tab

| MA(~ Jaimala Paniga            | Sirohi District H<br>r ( RJ00601 ) | Q       |             |                   | supuser           | Logout 	 NC3<br>14-05-2020 |
|--------------------------------|------------------------------------|---------|-------------|-------------------|-------------------|----------------------------|
| 1 / ICJS / Verify Fir / Modify | Searc                              | ٦       | 7           | G                 | ② ≡QMenu          | 0000(                      |
| Police Station & Occurren      | ce of Offence                      | Acts    | Complainant | Accused/Suspected | Accused/Suspected | d Acts                     |
| Investigating Officer          |                                    |         |             |                   |                   |                            |
| Accused Act Details            |                                    |         |             |                   |                   |                            |
| *Accused/Suspected:            | Dinesh Kum                         | ar Bhil |             |                   |                   |                            |
| *Act1:                         |                                    |         |             | * Act Section1:   |                   |                            |
| More Acts                      |                                    |         |             | $\sim$            | h                 |                            |
|                                |                                    |         | Save        | Next              |                   |                            |
|                                |                                    |         |             |                   |                   |                            |

NOTE: "Accused / Suspected Act" Tab- Act and section information displayed. If required any more Act and Section then update and Click on save button & Next.

#### Step 8: Next--->>Investigation Officer Tab

| MA(~ Jaima                                              | la Panigar ( RJ0   | 0601)          |                                       |                             |                                                 | supuser          | 14      | -05-20  | 20  |
|---------------------------------------------------------|--------------------|----------------|---------------------------------------|-----------------------------|-------------------------------------------------|------------------|---------|---------|-----|
| 1 / ICJS / Verify Fir /                                 | Modify             | Search         | 7                                     |                             | •                                               | QMenu            | 0       | 0       | 0   |
| Police Station & O                                      | ccurrence of       | Offence Acts   | Complainant                           | Accused/Sus                 | pected 4                                        | Accused/Suspecte | ed Act  | 5       |     |
| Investigating Offic                                     | er                 | Nietz – S      | i i i i i i i i i i i i i i i i i i i |                             | 1671                                            |                  |         | 40.6    |     |
| Investigating<br>Officer:<br>Investigating Office<br>1: | hardana ra         | m              |                                       | Rank: Ass<br>no:<br>Rank 1: | st. SI (A <mark>Pleas</mark><br>1984240<br>Belt | no 1:            | 15 char | acters. | Bel |
| *Court No                                               | 3-Jaimala I        | Panigar,Senior | Cir show All                          | FIR Receipt<br>Date         |                                                 | Compulsory field |         |         |     |
| FIR Receipt Time:                                       | HH:MM:SS<br>Verify | ) Reject       | Subi                                  | nit                         | 1                                               | 1                |         |         |     |

1. When showing error "Please enter no more than 5 characters. Then renter ASI (Short Name) in Rank Text Box.

#### 2. Enter FIR Receipt Date.

| MA(~ Jaimala Pani             | gar (RJ00601)  | 20       |                  |                   |                        | supu    | iser 14     | -05-202 | 20 🔳 |
|-------------------------------|----------------|----------|------------------|-------------------|------------------------|---------|-------------|---------|------|
| 1 / ICJS / Verify Fir / Modif | y Searc        | 144      | Y                | 0                 |                        | 0 =     | QMenu 🔿 (   | 00      | 0    |
|                               |                |          | Modification     | successful        |                        |         |             |         |      |
| Police Station & Occurre      | nce of Offence | Acts     | Complainant      | Accused/Suspected | Accu                   | sed/Sus | spected Act | s       |      |
| Investigating Officer         |                |          |                  |                   |                        |         |             | 2.61    |      |
| Investigating Officer         |                |          |                  |                   |                        |         |             |         |      |
| Investigating Officer:        | hardana ram    |          |                  |                   | Rank:                  | ASI     | Belt no:    | 1984    | 240  |
| Investigating Officer 1:      |                |          |                  |                   | Ran <mark>k 1</mark> : |         | Belt no 1:  |         |      |
| Court No.                     | 3-Jaimala Pan  | igar, Se | nior Cive show A | II FIR Rec        | eipt Date              | 06-05-  | 2020        |         |      |
| FIR Receipt Time:             | HH:MM:S        |          |                  |                   |                        |         |             |         |      |
|                               | Verify OR      | eject    |                  |                   |                        | 1       | <b>F</b>    |         |      |
|                               |                |          | Subi             | nit               |                        | 22      |             |         |      |

Note: Click on Submit button then appear "Modification Successful" message.

#### Step 8: Finally FIR Verify.

After FIR Verified then we can use the Pretrial.

#### **Pretrial**

In this pre-trial module you can conduct all the remand proceedings relating to production of the accused before the Magistrate, you can enter the data relating to bail orders, property orders or any other orders passed during pre-trial phase. You can generate remand orders you can generate other orders, you can upload the remand orders and the most important that the orders uploaded will be available to the litigants for their information on the website.

#### Step 1: Got to Pretrial-->> Register of FIR

After verified FIR, The FIR Data showing in <u>Pretrial</u>---><u>Register</u> of FIR

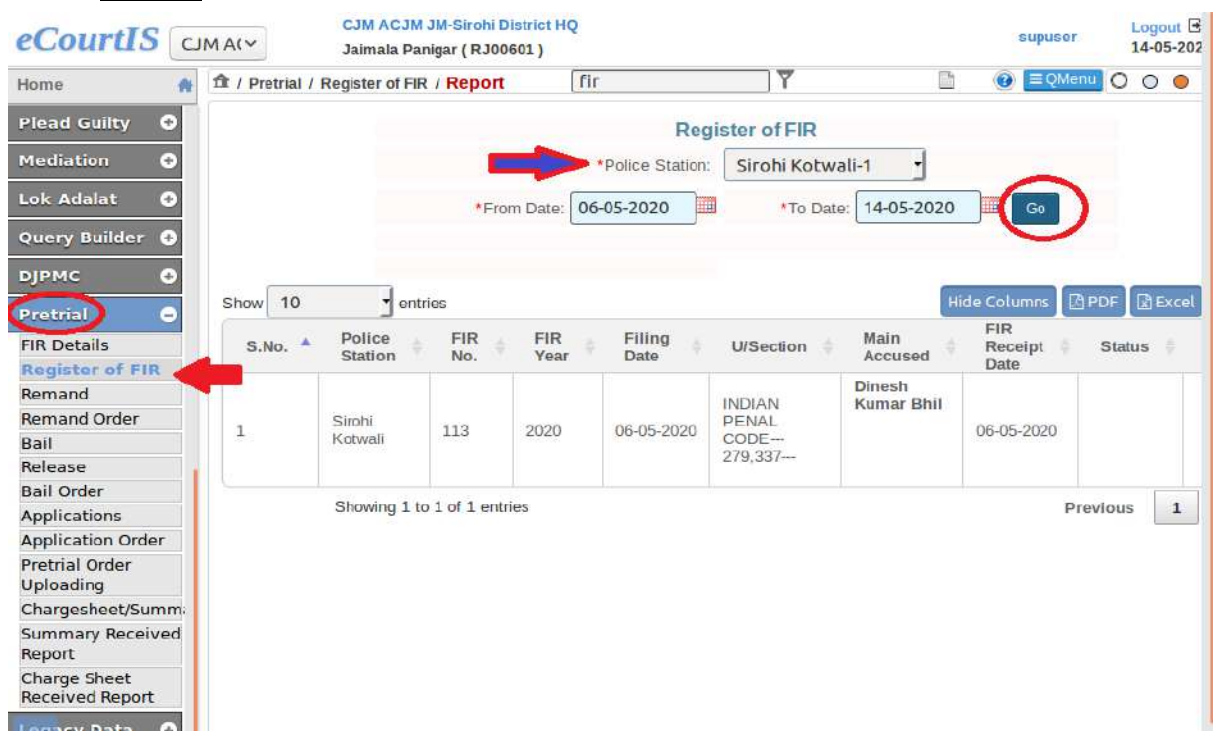

#### ✤ <u>Pretrial</u>---> <u>FIR Details</u> (Appear verified FIR Data)

| Home 🔺                      | 🏦 / Pretrial / FIR Details / Modify | fir                         |                                 | Y      | 🖸 🥕 🖷        | . 0 =       | Menu 🔿 🔿    | 0 |
|-----------------------------|-------------------------------------|-----------------------------|---------------------------------|--------|--------------|-------------|-------------|---|
| Plead Guilty 🖸              | Police Station & Occurrence of Off  | ence Acts                   | Complainant                     | Accuse | ed/Suspected | Accused/Sus | pected Acts |   |
| Mediation 🕒                 | Investigating Officer               |                             |                                 |        | 2            |             |             | 1 |
| Lok Adalat 🛛 😔              | Police Station Details              |                             |                                 |        |              |             |             |   |
| Query Builder 🖸             | *Police Station:                    | Sirohi Kot                  | wali-1                          | -      | FIR Type:    | Select      | ~           | - |
|                             | * FIR No.:                          | 113                         |                                 |        | *Year:       | 2020        | Go          |   |
| Protrial O                  | * FIR Filing Date:                  | 06-05-2020                  |                                 |        |              |             | $\sim$      |   |
| or or execution             | Occurrence of Offence               |                             |                                 |        |              |             |             |   |
| Register of FIR             | FIR Contents/Offence Remark:        | जन्य हुए खय<br>तो उनहोने हा | दन कालए कहा<br>में आश्वासन दिया |        |              |             |             |   |
| Remand                      | * From Date:                        | 01-02-2020                  |                                 |        | To Date:     | 01-02-2020  | 1114        |   |
| Remand Order                |                                     | 0.022020                    |                                 |        | 1.000.0000.0 | 01 02 2020  |             |   |
| Bail                        | From Time :                         | 21:00:00                    |                                 |        | To Time:     | 21:00:00    |             |   |
| Release                     | Place of Occurrence                 |                             |                                 |        |              |             |             |   |
| Bail Order                  | Address of Ossurranse               | Front of Kr                 | ishna Diesel                    |        |              |             |             |   |
| Applications                | Address of Occurrence               | Pump, Bha                   | atkada, Sirohi                  |        |              |             |             |   |
| Application Order           | State:                              | Rajasthan                   | -8                              | -      | District:    | Sirohi-19   |             | - |
| Pretrial Order<br>Uploading | Town:                               | Select                      |                                 | 1      | Ward:        | Select      |             | - |
| Chargesheet/Summ            | Taluka                              | Select                      |                                 |        | Villane:     | Soloct      |             |   |
| Summary Received<br>Report  | Tauxa.                              | Select                      | Ne                              | xt     | vinage.      | Select      |             |   |
| Charge Sheet                |                                     |                             |                                 |        |              |             |             |   |

E-Court, Rajasthan

### ICJS Dashboard

#### Display of verified FIR, Consumed and To be verified count in dashboard:

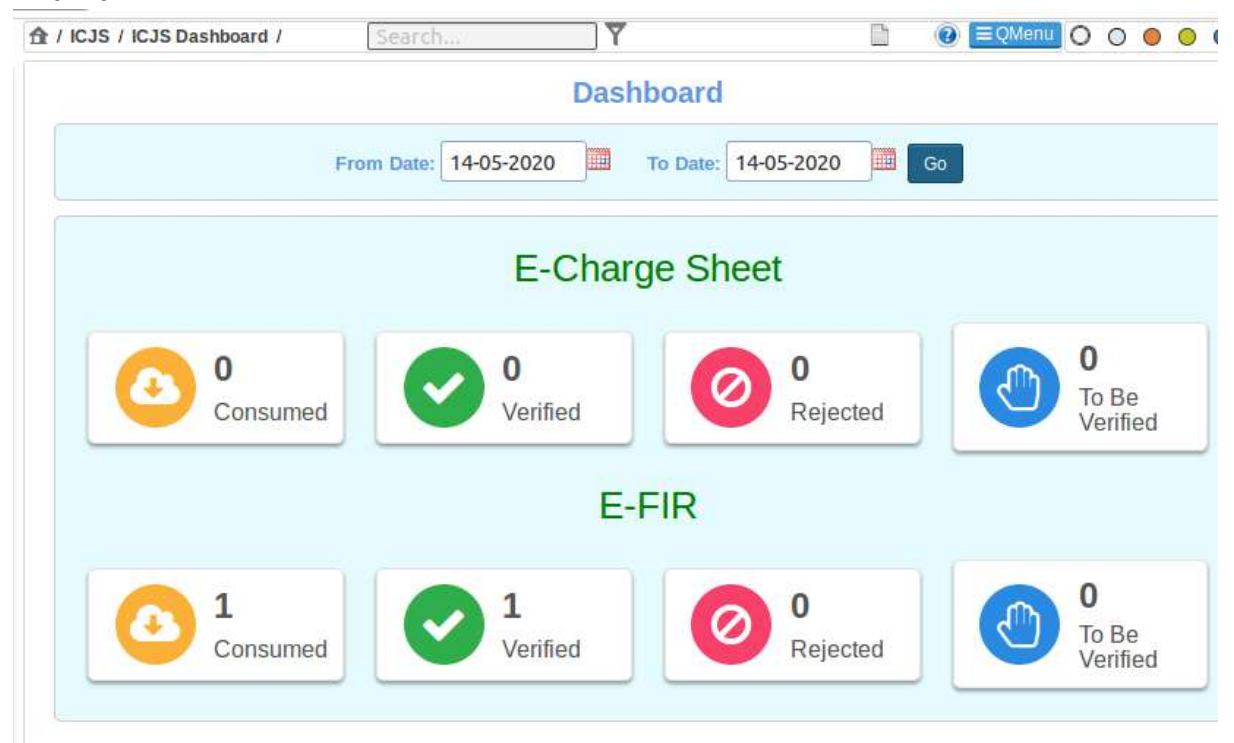

#### CONSUMED CHARGESHEET

#### Step 1: Go to ICJS--->>Chargesheet Consume.

Click on <u>Refresh</u> button, then appearing available Charge sheet Records. After available records then Click on Consume button for consumed Charge sheet.

| IS u         | IM A(~          | CJM ACJM JM-Strohl Di<br>Jaimala Panigar (RJ006 | strict HQ<br>91)          |                                   | supuser                         | Logout C NC3.2<br>07-05-2020 |
|--------------|-----------------|-------------------------------------------------|---------------------------|-----------------------------------|---------------------------------|------------------------------|
| -            | A / ICJS / Cons | ume Chargesheet /                               | Search                    | ▼ O                               | (@ =QMemu                       | 00000                        |
| 0            |                 |                                                 | Total Police S<br>Consume | tation Consumed: 6<br>Chargesheet |                                 |                              |
| 0            | Show 10         | entries                                         |                           | Search:                           |                                 | 2 Refresh                    |
| 0            | Sr. No. 💠       | Police Station<br>National Gode                 | Police Station     Name   | Last Chargeshoot Date             | Total<br>Records Ø<br>Available | Consume<br>Record \$         |
| 0            | 1               | 27566019                                        | Palri M                   | 31-01-2020 00:00:00               | 15 New<br>Records               | Consume                      |
| 0            | 2               | 27566008                                        | Sheoganj                  | 07-02-2020 00:00:00               | 12 New<br>Records               | Consume                      |
| O            | 3               | 27566005                                        | Barloot                   | 08-02-2020 00:00:00               | 9 New<br>Records                | Consume                      |
| 0            | 4               | 27566002                                        | Anadra                    | 10-02-2020 00:00:00               | 8 New<br>Records                | Consume                      |
| 0            | 5               | 27566010                                        | Kalandri                  | 05-02-2020 00:00:00               | 8 New<br>Records                | Consume                      |
| <del>_</del> | 6               | 27566017                                        | Mahila Thana Sirohi       | 06-03-2020 12:31:27               | 6 New<br>Records                | Consume                      |
| tion         | 7               | 27566023                                        | Aburoad Sadar             | 01-01-1970 05:30:00               |                                 | Consume                      |
|              | 8               | 27566015                                        | Mandar                    | 01-01-1970 05:30:00               |                                 | Consume                      |
| sheet        | 9               | 27566001                                        | Aburoad City              | 01-01-1970 05:30:00               |                                 | Consume                      |
| aruneint     | 10              | 275666022                                       | Pobira                    | 01_01_1070 05-30-00               |                                 | Consume                      |

7

Step 2: After Consumed Charge Sheet then Go To **ICJS**--->**Verify Charge Sheet**. And then Select the Police Station Drop Down List. For <u>Example</u>--Select the Barloot (Police Station) and click on <u>Go</u> button.

| Home 😭                 | ☆ / ICJS / Verify Chargesheet / | Search                 | Y                      | O       | ② =QMenu |
|------------------------|---------------------------------|------------------------|------------------------|---------|----------|
| Appeals                |                                 | N                      | /erify Chargeshee      | t       |          |
|                        |                                 | O Charge               | sheet No. 🛛 FIR No.    | O Date  |          |
| Plead Guilty           |                                 | Police Station:        | Barloot (9)            |         |          |
| Mediation 📀            |                                 | Second Second Second   |                        |         | -        |
| Lok Adalat 🛛 😔         | Chargeshee                      | et No. (FIR No./Year): | 2756600520005201 (52 / | 2020) 🔻 | Go       |
| Query Builder 📀        |                                 |                        |                        |         |          |
| ојрмс 🚱                |                                 |                        | <u>ኅ</u> ጉ             | 1a      |          |
| Pretrial 🕒             |                                 |                        |                        |         |          |
| Legacy Data \varTheta  |                                 |                        |                        |         |          |
| Copying Branch         |                                 |                        |                        |         |          |
| Nazarat 👄              | 1                               |                        |                        |         |          |
| e-Filing 🗢             |                                 |                        |                        |         |          |
| icjs 😑                 |                                 |                        |                        |         |          |
| ICJS Dashboard         |                                 |                        |                        |         |          |
| ICJS Configuration     |                                 |                        |                        |         |          |
| Consume FIR            |                                 |                        |                        |         |          |
| Consume<br>Chargesheet | 02                              |                        |                        |         |          |
| Verify Fir             |                                 |                        |                        |         |          |
| Chargesheet            | ional Informatics Centre        | Version:- NC3.         | 2                      |         |          |

# ✤ E-Filling Case Details Tab

| Appeals<br>Information      | Verify Chargesheet                                               |
|-----------------------------|------------------------------------------------------------------|
| Plead Guilty 🖸              | Police Station: Barloot (9)                                      |
| Mediation 🕒<br>Lok Adalat 🚯 | Chargesheet No. (FIR No./Year): 2756600520005201 (52 /2020) * Go |
| Query Builder 🔮             | E-filing Case Details                                            |
| ојрмс 🖸                     | E-filing No: 2756600520005201 E-filing Date: 07-05-2020          |
| Pretrial 🕴                  | Nature: Criminal Case Type : Matter Priority Ordinary            |
| egacy Data 🚯                | Petitioner                                                       |
|                             | Respondent                                                       |
| Copying Branch              | Extra Information                                                |
| Nazarat 🚯                   |                                                                  |

### \* **Petitioner** Tab

| etitioner                                                  |                              |                      |                       |
|------------------------------------------------------------|------------------------------|----------------------|-----------------------|
| Complaint :State                                           | Extra Petitioner Count :     | Name of Advocate : . | Advocate Code/Bar No. |
| Email :                                                    | Mobile No. :                 |                      |                       |
| Address : भुतगाव, सिरोही, बरलूट,<br>सिरोही, राजस्थान, भारत | Pin code :                   | UID No.:             | State : Rajasthan     |
| District : Barmer                                          | Town :                       | Ward :               | Taluka :              |
| Village :                                                  | Police Station Code : Barloo | t                    |                       |

# \* Respondent Tab

| Respondent                             |                                                            |                               |                          |
|----------------------------------------|------------------------------------------------------------|-------------------------------|--------------------------|
| Accused : कान्तिलाल                    | Gender :                                                   | Age : 28                      | Relation : Father        |
| Father/Mother/Husband Name :<br>चमनाजी | Date of Birth :                                            | Caste :                       | Extra Respondent Count : |
| Name of Advocate :                     | Advocate Code/Bar No. :                                    | Email :                       | Mobile No. : 9619970256  |
| Proforma Respondent :                  | Address : भुतगाव, सिरोही, बरलूट,<br>सिरोही, राजस्थान, भारत | Pin code :                    | UID No. :                |
| State : Rajasthan                      | District : Barmer                                          | Town :                        | Ward :                   |
| Taluka :                               | Village :                                                  | Police Station Code : Barloot | Differently Abled :      |

| ≣xua Information         |            |              |                     |
|--------------------------|------------|--------------|---------------------|
| Petitioner Extra Informa | tion       |              |                     |
| Passport No. :           | PAN No. :  | Country :    | Nationality :       |
| Phone No. :              | Fax No. :  | Occupation : | Alternate Address : |
| State :                  | District : | Town :       | Ward :              |
| Taluka :                 | Village :  |              |                     |
| Passport No. :           | PAN No. :  | Country :    | Nationality :       |
| Phone No. :              | Fax No. :  | Occupation : | Alternate Address : |
| State :                  | District : | Town :       | Ward :              |
| Taluka :                 | Village :  |              |                     |

# **∻ <u>Act</u>** Tab

| Suborumate Court                |                              |  |
|---------------------------------|------------------------------|--|
| AdeStation                      |                              |  |
| Act<br>Act 1: INDIAN PENAL CODE | Under Section 1: 188,269,270 |  |
| A                               | <b></b>                      |  |

# \* Police Station Tab

| folice Station                                                                                                    |                               |                              |                                        | Ξ, |
|----------------------------------------------------------------------------------------------------|-------------------------------|------------------------------|----------------------------------------|----|
| Police Challan or Private<br>Complaint : Police Challan                                                                                                    | Police Station Code : Barloot | Date of Offence : 07-04-2020 | Date of Filing Charge Sheet :          | 5  |
| FIR Type : 8                                                                                                    | FIR No. :52                   | Year : 2020                  | Investigating Officer :<br>NARAYAN LAL |    |
| Belt no : SR1997340020                                                                                                    | Investigating Officer :       | Belt no : 0                  | Trials : Invalid Data                  |    |
| Offence Remark : प्रकरण संख्या<br>52 दिनांक 07.04.2020 धारा<br>188,269,270मादस व 51 एन डी एम<br>ए एक्ट वार्जशीट संख्या 30 दिनांक<br>17.04.2020 घारा<br>188,269,270मादस व 51 एन डी एम<br>ए एक्ट निवेदन है कि प्रकरण हाजा के<br>हातात संक्षिप्त मे इस प्रकार है कि<br>दिनांक 07.04.2020 को प्रार्थी भरत<br>कुमार पुत्र श्री जगमाल राम जाति<br>घाषी उम्र 23 साल निवासी नून पुलिस<br>थाना कालन्द्री जिला सिरोही हाल प्राम<br>विकास अधिकारी ग्राम पचायत<br>भूतगाव ने उपस्थित थाना होकर एक<br>लिखित रिपोर्ट पेश की कि ग्रम<br>पंचायत के राजस्व ग्राम भूतगांव में<br>ग्राम स्तरीय निगरानी कमेटी दारा<br>भ्रमण के दौरान भी कांतीलाल पुत्र<br>वमनानी कम्हार निवासी भूतगांव के |                               |                              |                                        |    |

| Case Denils            |                   |                            | •                          |
|------------------------|-------------------|----------------------------|----------------------------|
| Valuation :            | Amount :          | Hide Parties : No          | Plaint in Local Language : |
| Date of Filing :       | Time of Filing :  | Important Information or S | Subject or Reason :        |
| Main Matter            |                   |                            |                            |
| Case Type :            | Case No. :        | Year :                     | CNR Number :               |
| Dispute Arising Out Of |                   |                            |                            |
| State : Rajasthan      | District : Barmer | Taluka :                   | Village :                  |

# ✤ <u>Witness Information</u> Tab

| Witness : श्री नारायणलाल                  | Witness For : Plaintiff | Relation :   | Father/Mother/Husband Name            |
|-------------------------------------------|-------------------------|--------------|---------------------------------------|
|                                           |                         |              | Address : उन्दरा , shivganj,          |
| Date of Examination :                     | Age : 43                | Occupation : | PINDWARA, SIROHI,<br>RAJASTHAN, INDIA |
| Email :<br>narayan.lal30@police.rajasthan | Mobile No. : 9413831452 | Pin code :   | UID No. :                             |
| State : Rajasthan                         | District : Barmer       | Taluka :     | Village :                             |
| Town :                                    | Ward :                  |              |                                       |

# ✤ <u>View Documents</u> Tab

#### Note: will be available scan PDF of misc documents related to charge sheet

| Case Deutes        | - SI |
|--------------------|------|
| Fees               | 1    |
| View Document      | Ð    |
| Document not found |      |
| Victim Details     | ના ન |

# ✤ <u>Victim Details</u> Tab

| Vistim Datails                  |                                            |                          | ۰                                               |
|---------------------------------|--------------------------------------------|--------------------------|-------------------------------------------------|
| Name : श्री वैभव काटे           | Address : डॉ सम्पूर्णानंद कॉलोनी<br>सिरोही | Relation : Father        | Father/Mother/Husband Name :<br>श्री बिउठल काटे |
| State : Rajasthan               | District : Barmer                          | Taluka :                 | Village :                                       |
| Town :                          | Ward :                                     |                          |                                                 |
| Age : 34                        | Caste :                                    | Advocate Name Advocate : |                                                 |
| Occupation : चिकित्सा व्यक्सायी | Nationality : भारत                         | Email :                  | Mobile No.: 8619871005                          |
| Phone No.:                      | Fax No. :                                  | Gender : Male            | UID No.:                                        |
| Passport No. :                  | Pin code : 307001                          | Country : भारत           |                                                 |

| Inder Trial Prisoner Details |                        |                              | Θ                              |
|------------------------------|------------------------|------------------------------|--------------------------------|
| Petitioner/Respondent :      | Date of Arrest :       | Date of Bail :               | Max Act :                      |
| Max Section :                | Maximum Imprisonment : | Life / Death :               | Prison Name :                  |
| Remarks :                    | Custody Type : Police  |                              |                                |
| Surety Name :                | Amount :               | Father/Mother/Husband Name : | Organisation Name :            |
| Age :                        | Mobile No. :           | Address :                    | Property Detail :              |
| Phone No. :                  | Street :               | Pin code :                   | UID No. :                      |
| State :                      | District :             | Taluka :                     | Village :                      |
| Town :                       | Ward :                 |                              |                                |
| Surety Name 2 :              | Amount :               | Father/Mother/Husband Name : | Organisation Name Organisation |
| Age :                        | Mobile No. :           | Address :                    | Property Detail :              |
| Phone No. :                  | Street :               | Pin code :                   | UID No. :                      |
| State :                      | District :             | Taluka :                     | Village :                      |
| Town :                       | Ward :                 |                              |                                |

**Register Charge sheet - Case Register** 

Step 1 : After Verify Charge Sheet then Click on **Register Case** for case register.

|                             | EGISTER CASE                   |
|-----------------------------|--------------------------------|
| •                           | Verify O Return for correction |
| *Case Type:                 | Cr. Reg. Case-533              |
|                             | ubmit                          |
| nder Trial Prisoner Details |                                |
|                             |                                |
|                             | Verify CReturn for correction  |
| *Case Type: Se              | elect -                        |
|                             | Submit                         |

Step 2: Then Generated Filing No.

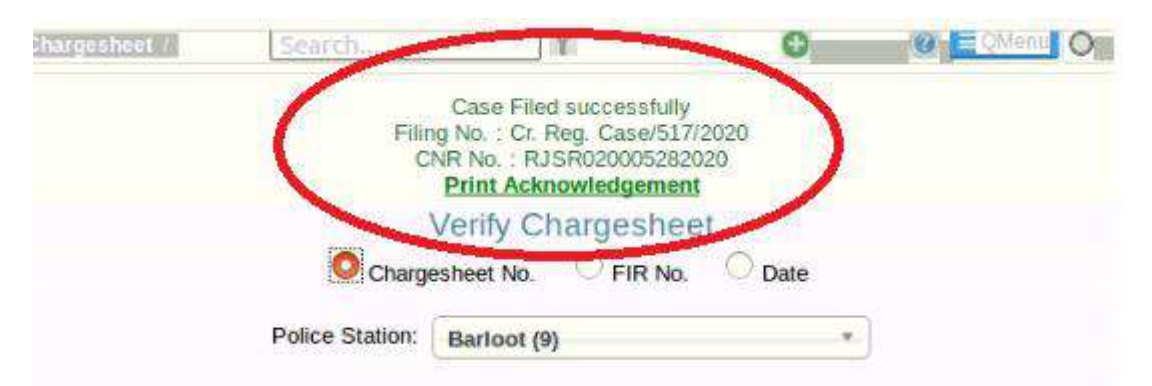

Step 3: Then check in Kiosk...

|         | e-Cou<br>Court Est           | rtIS, The Application for Inc<br>tablishment CJM ACJM JM-Sirohi Di | dian Judio<br>strict Fog |
|---------|------------------------------|--------------------------------------------------------------------|--------------------------|
| *Filing | No. 517                      | *Year 2020 Co                                                      |                          |
| Sr. No. | Case Type/Filing<br>No./Year | Petitioner Name<br>Vs<br>Respondent Name                           | View                     |
| 1       | Cr. Reg. Case/517/2020       | State<br>Vs<br>à¤à¤%à¤`à¥âतिरà¤%ल                                  | View                     |

|                | e-CourtIS, The Application for India          | in Judiciary           |
|----------------|-----------------------------------------------|------------------------|
|                | Court Establishment CJM ACJM JM-Sirohi Distri | ct Ho)                 |
|                | Back                                          | Case Status            |
|                | Case Details                                  | Advocate               |
| Case Code      | 253300005172020                               |                        |
| Filing No.     | Cr. Reg. Case/517/2020                        |                        |
| Filing Date    | 07-05-2020                                    | Cause List             |
| CNR            | RJSR020005282020                              |                        |
| Petitioner     | State                                         | Search Caveat          |
|                | Vs                                            |                        |
| Respondent     | aoao%ao"a¥aaooao¿ao²ao%ao²                    | Pre Trial Application  |
|                | Acts                                          | Copy Status            |
| IAN PENAL CODE | r Act(s) Under Section(s)<br>188,269,270      |                        |
|                |                                               | Deposit/Payment        |
|                | BACK                                          | Designed & Developed b |

Important Note: Charge Sheet Verification के समय Charge Sheet में भी डेटा हिन्दी में प्रदर्शित होता है। जिसे वैरिफाई करने के उपरान्त् Submit करते है और CIS में Query Search अथवा Kiosk में Filling Number से Search करने पर Accused का नाम सही रूप से प्रदर्शित नहीं होता है। अतः ध्यान रहे जब तक पुलिस थानों से डेटा अंगेजी में प्राप्त नही होता है, तब तक यूजर को Charge Sheet Verification के बाद Filing Counter--->>Case and Caveat filing में Modification Mode में जाकर Accused के नाम को English में Re-Enter करना होगा। जिससे कि CIS में Query Search अथवा Kiosk में आसानी से Search कर सकते है। पुलिस थानों को राज्य स्तर पर सूचित किया जा चूका है, शीघ्र ही Main Data English में प्राप्त हो जायेगा।

#### Example -

Step 1

| (7     |                 |            | -CourtIS, The Application for Inc                                  | lian Judio   | siary                 |
|--------|-----------------|------------|--------------------------------------------------------------------|--------------|-----------------------|
|        | e)              | C          | ourt Establishment CJM ACJM JM-Sirohi Di                           | strict F 👌 🤉 |                       |
|        | *Filina No.     | 523        | *Year 2020 Ge                                                      | ~            | Case Status           |
|        |                 |            | Total Number of Cases : 1                                          |              | Advocate              |
| r. No. | Case Type/Filin | g No./Year | Petitioner Name<br>Vs<br>Respondent Name                           | View         | Cause List            |
|        | Cr. Reg. Case/5 | 23/2020    | State<br>Vs<br>δα'λαιζάσσὰ¥ὰσ'ἀ¥άἀσ'ἀ¥ὰσ'ὰσ,ἀσζὰσάσ' ἀσμὰπὰ¥ὰσ'ὰσ% | View         | Search Caveat         |
|        |                 |            |                                                                    |              | Pre Trial Application |
|        |                 |            |                                                                    |              | Copy Status           |
|        |                 |            |                                                                    |              | Deposit/Payment       |

Step 2

Go to Filing Counter--->>Case and Caveat Filing. And Click on Edit Mode.

| er Menu<br>ster<br>offication<br>offication<br>off | ablishment O                    |                              | *Filing No.: 523 *Year: 2020 |
|----------------------------------------------------------------------------------------------------|---------------------------------|------------------------------|------------------------------|
| er Menu o   ster o   ification o   min Menu o   organisation Details:     Organisation Details:     organisation Details:     Prosecution: State   se Data Entry Mobile No. :   peal Filing o   ourt Fees o   ourt Fees o   organisation Details:     readt Main Matter Details   * Prosecution: State   State Extra Petitioner Count   mobile No. : Email:   Perty Details Mobile No. :   readt Bar Regn. No.:   ourt Fees Organisation Details:   ourt Fees Organisation Details:   gistration     e AllocationO     se ceedings     orts     ourts     organisation Details:     gistration     e AllocationO     se ceedings                                                                                                    |                                 | Case Type: Cr. Reg. Case-533 | Go                           |
| ster O   ification Main Matter Details   min Menu Organisation Details:   ing Counter Organisation Details:   se and Caveat *Prosecution:   se and Caveat *Prosecution:   se and Caveat *Prosecution:   se and Caveat *Prosecution:   se and Caveat *Prosecution:   se and Caveat *Prosecution:   se and Caveat *Prosecution:   se and Caveat *Prosecution:   se and Caveat *Prosecution:   se and Caveat *Prosecution:   se and Caveat *Prosecution:   se and Caveat *Prosecution:   se and Caveat *Prosecution:   se allocation O *Reset   ourt Fees O   ogistration •   se Allocation O Age:   acceedings •   orceedings •   orceedings •                                                                                                    | Party Details Case De           | tails                        |                              |
| iffication   min Menu   ng Counter   so and Caveating   read Caveating   read Caveating   read Section   sc allocation   read Illocation   recedings   ords                                                                                                    | ster O                          |                              |                              |
| min Menu Organisation Details: *Organisation Name: State   rea and Caveating *Prosecution: Select*   se and Caveating *Prosecution: State   reat Section O Email:   se and Caveating   reat Section O   se allocation O   reat Section O   reat Section O <td>fication   Main Matter Details</td> <td></td> <td></td>                                                                                                    | fication   Main Matter Details  |                              |                              |
| Ing Counter   organisation Details:   se and Caveating   ing   ing   se and Caveating   ing   ing   ing   se and Caveating   ing   in                                                                                                    | nin Menu O                      | -                            | 22                           |
| se and Caveating   ing   ing   ing   set and Caveating   ing   ourts   ing   ourt Fees   ourt Fees                                                                                                    | Organisation Details:           |                              | *Organisation Name: State    |
| ing   ports   se Data Entry   peal Filing   wat Section 0   es   ourt Fees   Organisation Details:   gistration   se Allocation 0   be   be   cceedings   ourts   accused:   Hitendra Singh and others!   Age:   40   Mobile No.:   Extra Respondent   Count   Ceedings   ourts                                                                                                    | e and Caveat *Prosecution:      | Select                       | Extra Petitioner Count       |
| See Data Entry   peal Filing   owat Section   owat Section <td>ng</td> <td>State</td> <td></td>                                                                                                    | ng                              | State                        |                              |
| peal Filing   veat Section   veat Section   ourt Fees   ourt Fees   organisation Details:   rest   Organisation Details:   rest   ourt Fees   Organisation Details:   rest   ourt Fees   Organisation Details:   rest   Organisation Details:   rest   ourt Fees   Organisation Details:   rest   Organisation Details:   rest   Organisation Details:   rest   Organisation Details:   rest   Organisation Details:   rest   Organisation Details:   rest   Organisation Details:   rest   Organisation Details:   rest   Organisation Details:   rest   Male   rest   rest   rest   rest   rest   rest   rest   rest   rest   rest   rest   rest   rest   rest   rest   rest   rest   rest   rest   rest   rest   rest   rest   rest   rest   rest   rest   rest   rest   rest   rest   rest   rest <td< td=""><td>e Data Entry Mobile No. :</td><td></td><td>Email:</td></td<>                                                                                                    | e Data Entry Mobile No. :       |                              | Email:                       |
| veat Section O   veat Section O   veat                                                                                                    | eal Filing 🖸                    | Rec -                        |                              |
| es O<br>ourt Fees O<br>gistration O<br>ction See AllocationO<br>see AllocationO<br>see AllocationO<br>see eddings O<br>creedings O                                                                                                    | eat Section O Name of Advocate: | Regular                      | Bar Regn. No.:               |
| ourt Fees O<br>gistration O<br>tion o<br>se AllocationO<br>seedings O<br>ceedings O<br>borts O                                                                                                    |                                 | Reset                        | )<br>                        |
| ourt Fees O Crganisation Details: Organisation Details: Count See Allocation O Age: 40 Extra Respondent Count Coun                                                                                                    |                                 |                              |                              |
| gistration o<br>ction se Allocation O<br>se Allocation O<br>se eedings o<br>portes of the set of the set of                                                                                                    | Organisation Details:           |                              |                              |
| See Allocation O     Accused:     Hitendra Singh and others!     Count       See Allocation O     Age:     40     Gender:     Omega Male       Age:     40     Gender:     Transgender       Mobile No.:     Email:     Email:                                                                                                    | istration O                     | Mr                           | Extra Respondent             |
| Age: 40 Gender: O Male O Female O Transgender<br>Mobile No. : Email: Email: Email:                                                                                                    | Accused.                        | Hitendra Singh and others    | Count                        |
| se oceedings O Mobile No. : Email: Email:                                                                                                    | e Allocation o                  | 40                           | Georder O Male O Female O    |
| Acceedings O Email: Email:                                                                                                    | e oge<br>ceedings               |                              | Transgender                  |
| ports                                                                                                    | Mobile No. :                    |                              | Email:                       |
|                                                                                                    | orts O                          |                              |                              |

**Note** : After Modification appear "modification Successful" message.

# Step 3

# Then search Query Search(CIS)/Kiosk

# <u>In Kiosk</u>

| - in a str |           | Court E                               | stablishment CJM ACJM JM-Siro            | hi District F 👌 י |
|------------|-----------|---------------------------------------|------------------------------------------|-------------------|
| *Fi        | iling No. | 523                                   | •Year 2020                               | • 🏠               |
|            |           | a a a a a a a a a a a a a a a a a a a | Total Number of Cases : 1                |                   |
| r. No.     | Case      | Type/Filing No./Year                  | Petitioner Name<br>Vs<br>Respondent Name | View              |
|            | Cr. Re    | g. Case/523/2020                      | State<br>Vs<br>Hitendra Singh and others | View              |

# In CIS- Query Search

| 1001    | Searcha        |                  |                                          |            |
|---------|----------------|------------------|------------------------------------------|------------|
|         |                |                  | Query Search                             |            |
|         | 贞本 Case Status | 🍰 Advo           | cate 🔲 Cause List 🛛 Q Search             | Caveat     |
| •       | NR Number      | Filing No.       | Subordinate Court                        | Party Name |
|         | *Filing No.    | 523              | *Year 2020                               | Go         |
|         |                |                  | ola Number of Cases : 1                  |            |
| Sr. No. | Case Type      | /Filing No./Year | Petitioner Name<br>Vs<br>Respondent Name | View       |
|         | Cr Deg C       | ise/523/2020     | State                                    | View       |

# ICJS Dashboard

#### ICJS---->>ICJS Dashboard

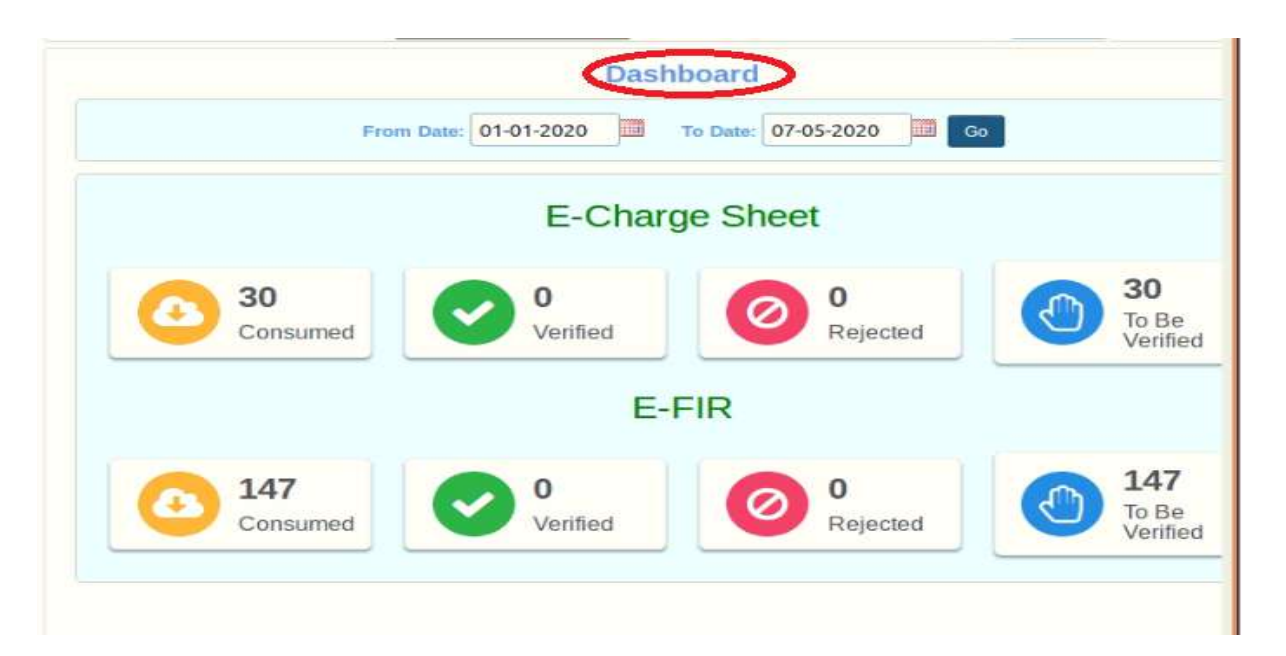

Thank You....